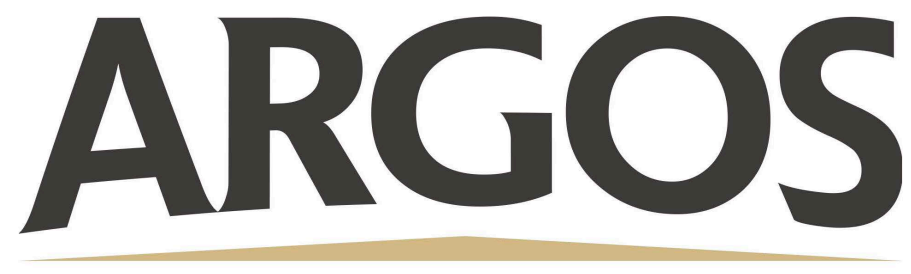

## **Technology Department**

## Split Screen on iPad

- 1. Open the first app that you want to work in
- 2. To open the second app that you want to work in, swipe gently from the bottom of the screen to view your Dock. If you swipe too hard, you'll return to the Home Screen
- 3. Tap and hold the app in the Dock, then drag it all the way to the right or left of your screen and let go
- 4. Use the divider bar that is placed in between the two apps to give them more or less space
- 5. To exit out of split screen, slide the divider bar all the way to the left or right

## **Floating App**

If you drag an app out of the Dock and release it without going all the way to the screen's edge, it'll float on top of the first app in a small window.

To get rid of the floating app in a small window, tap and hold the gray bar at the top of the floating app and drag it downward. This will put the two apps in split screen mode, letting you close one with the divider.

Split Screen Video

Floating App Video